## 年末調整

## 今月退職者に対して、社会保険料を現金で調整したが、源泉徴収票でどのように 設定すればよいか。

年末調整 入力処理 項目一覧保守から該当の社員を呼び出します。

新規ボタンをクリックし、処理年:20XX年で年末調整補正の社会保険料の項目に現金の金額を入力して頂き、 源泉徴収票(個人番号あり)か出力を行って下さい。

ー意的なソリューション ID: #1122 製作者: kscsupport3 最終更新: 2020-12-15 11:02

> ページ1/1 © 2024 kscsupport <support@keiyo-system.co.jp> | 2024-05-20 23:49 URL: https://www.keiyo-system.co.jp/kscfaq2/index.php?action=faq&cat=28&id=123&artlang=ja